Università degli Studi di Milano Laurea Specialistica in Genomica Funzionale e Bioinformatica Corso di Linguaggi di Programmazione per la Bioinformatica

## L' ambiente R per Windows

*Giorgio Valentini* e –mail: *valentini@dsi.unimi.it* 

DSI – Dipartimento di Scienze dell' Informazione Università degli Studi di Milano

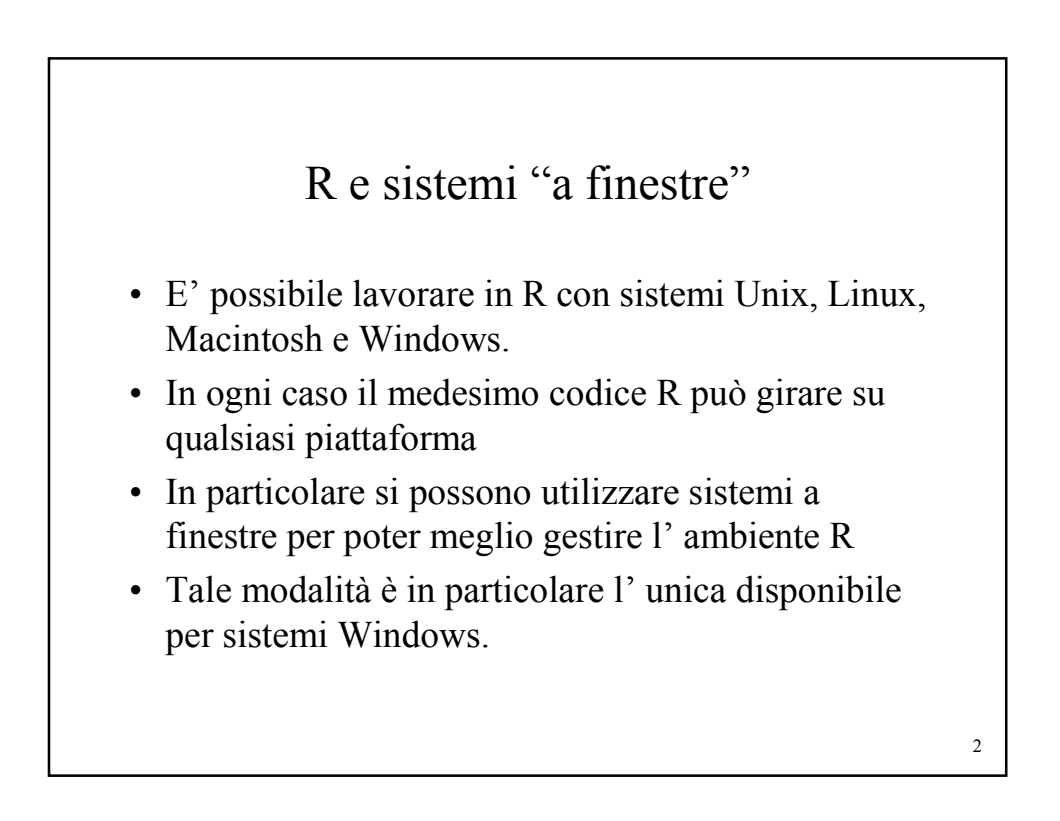

## R GUI per Windows

- La finestra principale "*RGui*" rappresenta l' interfaccia grafica utente per Windows.
- Il *menu* presenta diverse voci utili per la manipolazione dei file (File), per l' editing dei dati (Edit), per caricare ed installare moduli sw (Packages), per gestire le finestre (Windows), per ottenere accedere alla documentazione e ad "aiuti" in linea (Help), per listare o rimuovere gli "oggetti" dell' ambiente corrente (Misc)
- Racchiude al suo interno un' altra finestra "*Console*" con il *prompt* per i comandi.

<section-header>
b Utilizzare R interattivamente dalla console, che isualizza il prompt dei comandi:
>
> Ad esempio, per chiudere R il comando è:
> q()
Alternativamente si può anche scegliere l' opzione *Exit* dal mon *File*.
b Working directory: Il path per i file utilizzati durante la sessione di R fanno riferimento alla working directory.
Setting della working directory:
• Menu File/Change dir ...
• Dall' icona di R del desktop. Click con il pulsante destro del mouse: selezionare Proprietà/da

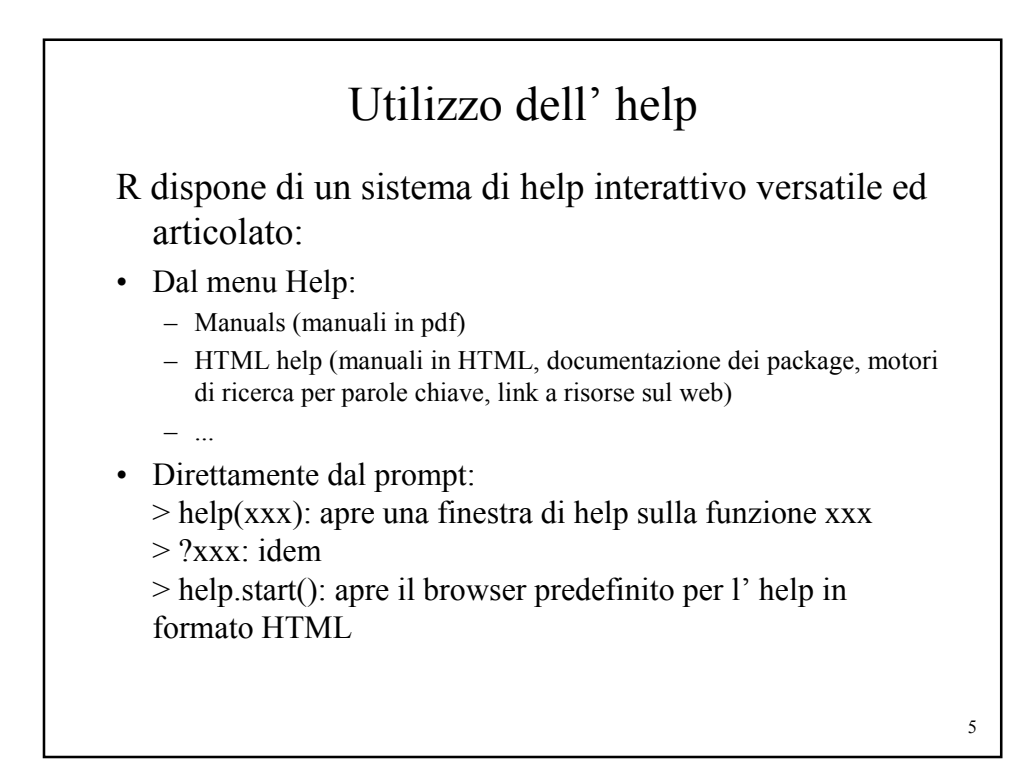

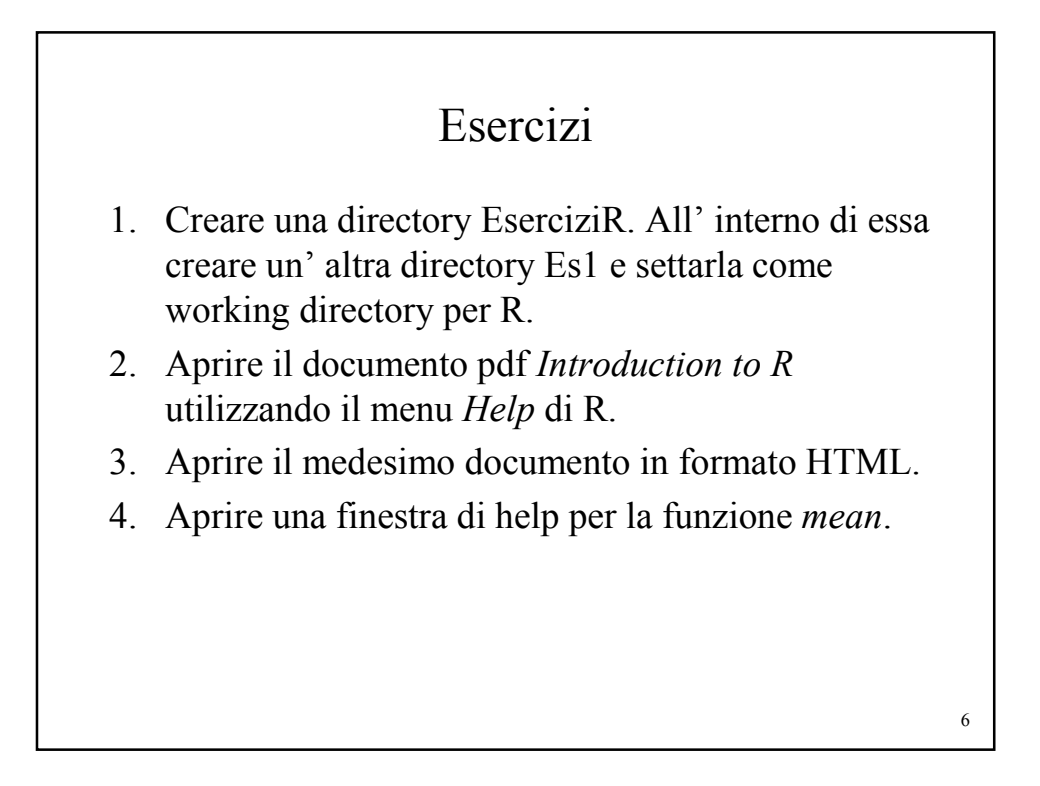